# ITI 1120 Fall 2012 Introduction to Computing I Laboratory Manual

Gilbert Arbez, Diana Inkpen, Alan Williams

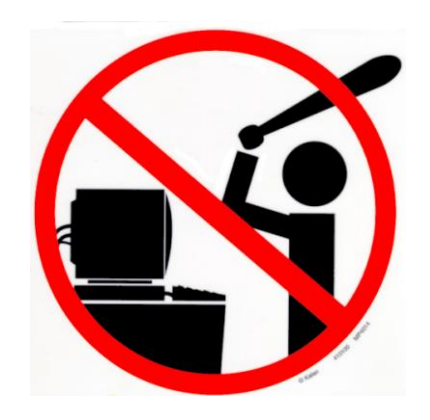

# **Table of Contents**

| ] | TI 1120 Fall 2012 1                                           | - |
|---|---------------------------------------------------------------|---|
| ] | ntroduction to Computing I1                                   |   |
| l | aboratory Manual                                              |   |
|   | Lab Facilities                                                | ; |
|   | Course accounts                                               | ; |
|   | Generating a course account                                   | ŀ |
|   | Logging In 5                                                  | , |
|   | Logging Out                                                   | 5 |
|   | The EECS Environment                                          | 5 |
|   | Printing from EECS labs7                                      | 1 |
|   | The Virtual Campus                                            | ) |
|   | How to submit assignments 11                                  |   |
|   | Identification                                                | š |
|   | Programming Standards                                         | š |
|   | Input / Output                                                | š |
|   | Variables                                                     | Ś |
|   | Program Structure                                             | Ś |
|   | Restrictions                                                  | 3 |
|   | The Java SDK (Software Development Kit)                       | ) |
|   | Java JDK documentation 19                                     | ) |
|   | The Dr. Java Environment                                      | ) |
|   | Installing Microsoft Visio from University of Ottawa Website: | , |

# Lab Facilities

Labs for ITI 1120 will be held in rooms STE 0130, STE 0131, STE 2052 or STE 2060. The STE 0110 general lab is available for use at other times during its open hours. All four of these rooms have similar computers, and you will be able to access your files from any of these rooms. The computers are various configurations of IBM personal computers. The operating system is Windows 7 on all computers.

Please see <u>http://www.eecs.uottawa.ca/computing-facilities</u> for complete information about the lab facilities.

It is also possible to work on your own computer, if you install the Java Development Kit (JDK). See the instructions at the end of the lab manual for details on installing the Java SDK and Dr Java

#### **Course accounts**

Using any of the EECS labs requires an EECS computer account. This is different from your general university account. Your university account user identification (user name or "userid") will be similar to:

awill039 (a contraction of first initial, family name, and three digits)

The EECS account will have the following form of userid:

u0618234 ('u' followed by the student number)

The general university account will be used for official e-mail communications – even for the ITI 1120 course – and e-mail should be checked there regularly. The EECS account is only for access to the EECS workstations and network.

If your major is computer science or software engineering, your EECS account will be active for the entire length of your studies. If your major is not one of the above, your EECS account will be activated only during terms in which you take a course with course codes starting with ITI, CSI, or SEG.

#### Generating a course account

Generating an account is an operation that needs to be done only once at the start of the term. When you generate an account, space on a central disk server will be reserved for you. You will be able to access files stored on this server from any EECS lab computer.

To start to generate an account, you need to access the login screen. You may need to move the mouse on a computer if the screen is blank or a screen saver is running. Otherwise, you should see the "Welcome to Windows XP" screen.

Press all three of the CTRL, ALT, and DEL keys simultaneously to access the login screen. [This is referred to as "control-alt-delete".] The EECS login window should appear.

Normally, you would login with your EECS userid and password. To generate your account, use "autopass" as the userid, and "autopass" as the password. As you type the characters of your password, they will appear as • characters so that your password cannot be read from the screen. Click the "Login" button to proceed.

The Account Generation system will ask for your student number, and then prompt you twice for a lab password of your choice. It will then ask you to authenticate yourself using a PIN (personal identification number). This is your InfoWeb student services password, which you should have received as part of your registration package. No other password will work. Your Infoweb Student Services password (or PIN) will remain unchanged; it has nothing to do with your EECS account password. The lab password that you have supplied will be the one used for your EECS lab account.

If you do not know what your InfoWeb password is, click on the 'PIN?' button. This will take you to a page that will allow you to obtain your InfoWeb password.

If all went well, the account generation program will indicate which labs your account will enable you to use.

#### Problems?

- If your PIN (Infoweb password) was not correct, you will need to find out what is your PIN (it was sent to you in your registration package). You should contact InfoService, at <a href="http://www.uottawa.ca/student/infoservice/">http://www.uottawa.ca/student/infoservice/</a> or at 613-562-5315.
- If you are not registered to a course that grants access to an account, the system will indicate this. Note that the registration information that is used to generate accounts may be few days old. If you have registered just recently, come back in a day or two.
- If you forget your password, simply regenerate your account using the same procedure.
- If the Account Generation system fails because of system errors (this is unfortunately unavoidable), report this to the consultant on duty, then try again later.

# Logging In

An unoccupied computer should be showing the "Welcome to Windows XP" screen. If the computer has been idle for a while, the screen may be blank and you should wiggle the mouse or press any key to turn on the screen.

Press all three of the CTRL, ALT, and DEL keys simultaneously to access the login screen. [This is referred to as "control-alt-delete".] The EECS login window should appear.

Enter your userid in the "user name" area. Type your password in the password box. As you type the characters of your password, they will appear as • characters so that your password cannot be read from the screen. Click on the "Login" button or hit enter to log in.

The login process may take a few seconds. When the login process has finished, the screen should be similar to what is shown in Figure 1 although the information shown is updated regularly with the latest news.

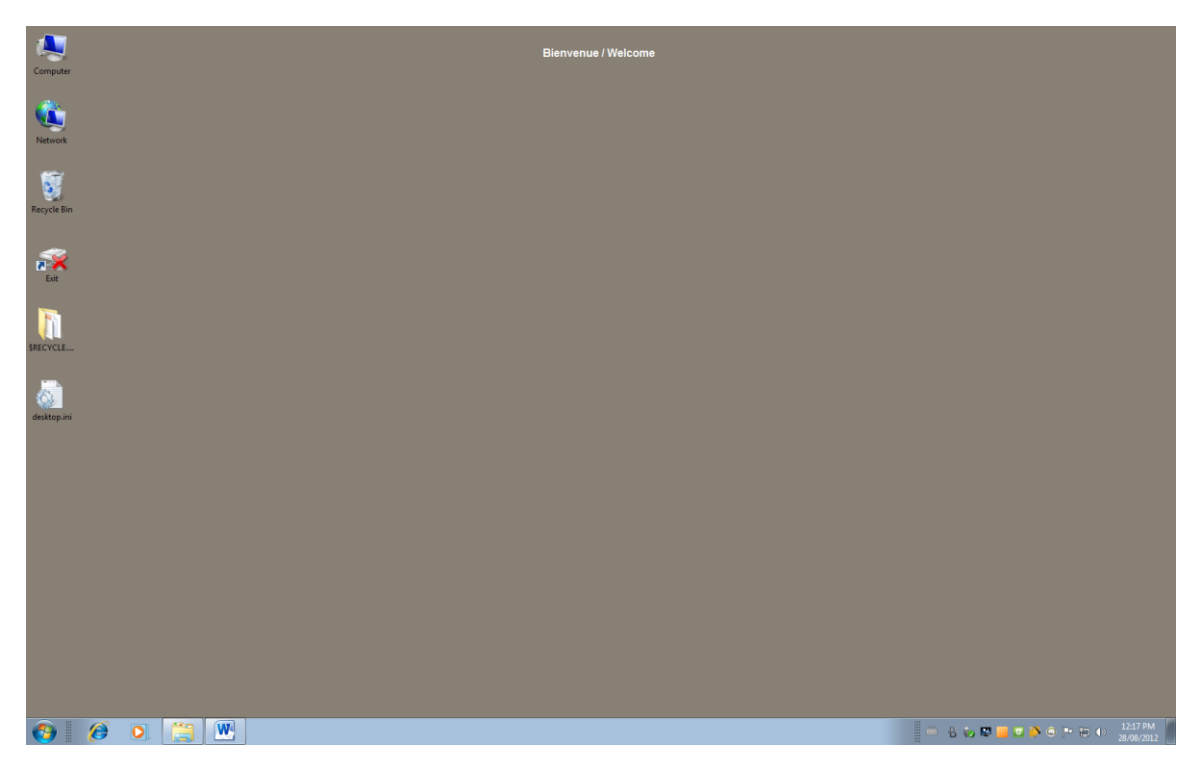

Figure 1: Screen after a successful login

You can now use the computer, and you will have access to your files stored on the central file server.

# Logging Out

When you are finished your session, it is critical that you log out, to protect your files from the next user. Double-click on the following icon to log out:

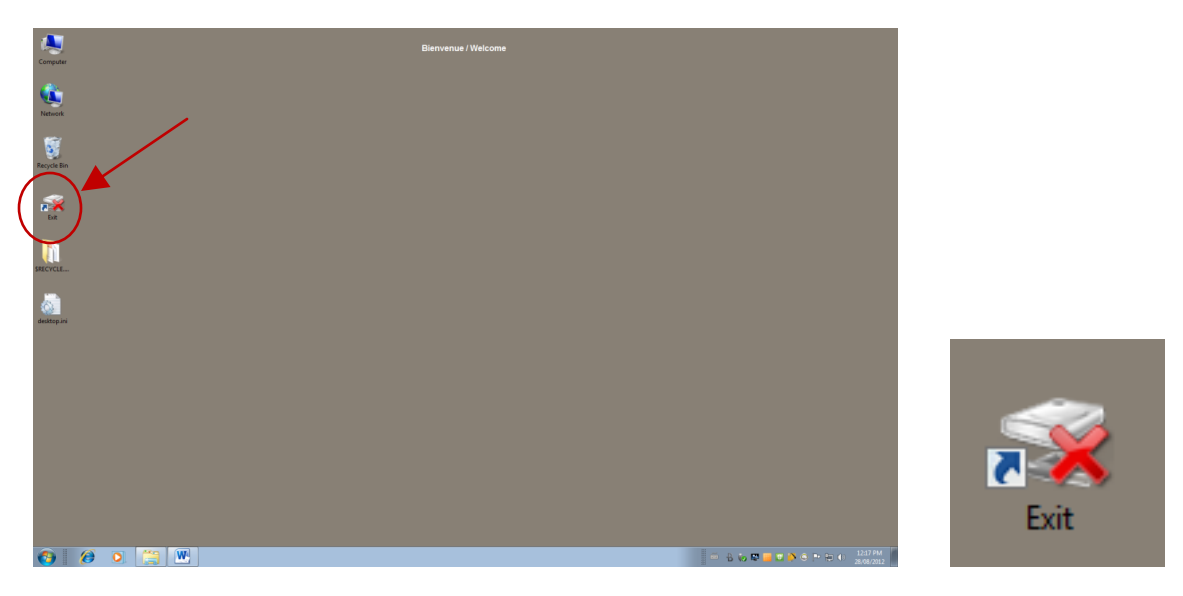

Figure 2: The logout icon

Do NOT turn the power off or shut down the machines.

## The EECS Environment

Here are some important features of the EECS lab environment that may be different from your own computer.

On a Windows system, there are several different methods of storing files on your computer. These are represented by "disk drive" letters. While these can vary among different computers, you may be familiar with "C" being the internal disk drive, "A" being a diskette drive, and "D" for a CD or DVD drive.

If you store your files in the "My Documents" folder, these files are normally stored on the C drive. The C drive usually also includes all the software installed on a computer.

There are some differences in the EECS lab configuration for several reasons:

- You may be using a different computer during your next visit to the lab, and you will need access to your files.
- We want to be sure that you have access to only your own files during your session, and not those of students who used the computer previously.
- In case an important system file is deleted accidentally, we want to be able to restore the computer to its original state.

• We want to protect the EECS lab computers against malicious software such as viruses, worms, spyware, and ad-ware.

Therefore, keep the following in mind as it is very important:

When you log out from the computer, the C drive is restored to a standard configuration. This means that any files that you stored on the C drive will be erased at the end of a session. This includes files stored in the "My Documents" folder. These files cannot be recovered once erased.

To provide permanent secure file storage, and to provide access to your files from any EECS lab computer, your files on the central file server will be made available on drive H when you log in. Here are the notable drive letters you will see on a EECS lab computer.

- A: The diskette drive. This can be used to transfer small files to other systems with similar drives. Although EECS lab computers have diskette drives, most newer computers do not include a diskette drive.
- C: The local internal disk drive of the computer. The "My Documents" folder is on this drive. The contents of the C drive are not available from other computers.
- E: The compact disc (CD) drive. The CD drives in the EECS labs are read-only; you will not be able to burn a CD from these computers, nor can you read from a DVD.
- F: If you plug in a flash memory stick to the universal serial bus (USB) port, it will appear as drive F.
- H: File space reserved for your account on the central file server. It will be available from any EECS lab computer, and can also be accessed from the Internet. This is where you should store files that you want to keep permanently.

You can store files temporarily for a session on the C drive, but any files that you want to keep permanently should be copied to the H drive (or put on a diskette or flash memory stick) before you log out.

There are other drives that store various software applications that are available on the computers.

#### Printing from EECS labs

EECS provides line printers and laser printers for EECS students. Line printers are free for both graduate and undergraduate students. All Students have access to Relmon printers and must purchase a copy card to print documents using the Relmon printers.

Relmon printers are maintained by Computing & Communications Services (CCS).

Information about the names, locations and usage of EECS's printers are summarized in the following table:

| Printer | Location                      | Description                            |
|---------|-------------------------------|----------------------------------------|
| name    |                               |                                        |
| uglp1   | STE 0110                      | High speed line printer                |
| uglp2   | STE 0110                      | High speed line printer                |
| relmon  | CBY Hall, 1st floor. STE 0110 | Pay-per-use laser printers. Requires a |
|         | and STE level 2.              | photocopy card.                        |

Note that the high speed line printers are **not** capable of handling graphics or advanced fonts. If accented letters are sent, they will be printed without the accent. Use the line printers to print programs and rough copies of documentation.

When you print a file using the Relmon system, your file is sent to a central print server. The print server holds your files until you are ready to print (and pay) for them. You can use any of the Self-Service printers located around campus to print. The printers are always available, the only limit being the hours in which the building is unlocked. At each printer there is a terminal to display and select the file(s) you want to print, and a photocopy card reader to accept payment.

You pay for printing in the same manner as when you use photocopiers on campus. There are copy card dispensers at various locations on campus from which you can purchase a copy card and load it with a monetary value. The card is then debited as you use the self-serve photocopiers or printers

Additional information is available from the following web sites:

• EECS printing documentation:

http://www.eecs.uottawa.ca/local/labinfo/printing.shtml

• Guide to self-service printers on campus, and their locations.

http://www.ccs.uottawa.ca/students/printing/guide.html

# The Virtual Campus

The Virtual Campus is the university's on-line course management system. The Virtual Campus provides the following facilities for ITI 1120:

- Access to the course material (a link is provided to a WEB site for course materials)
- Electronic assignment submission
- Discussion forum
- Current grades

Students registered in ITI 1120 should have access to the ITI 1120 on-line course.

The virtual campus is available at the following web site:

https://maestro.uottawa.ca/indexEN.asp

The login area is in the upper left hand corner of the web page. To log in, enter your student number and your uZone password (do not use the password from your EECS account).

After logging in, you will see a screen with the list of courses to which you have access.

Click on the ITI 1120 course to access the course content. The course home screen appears as in

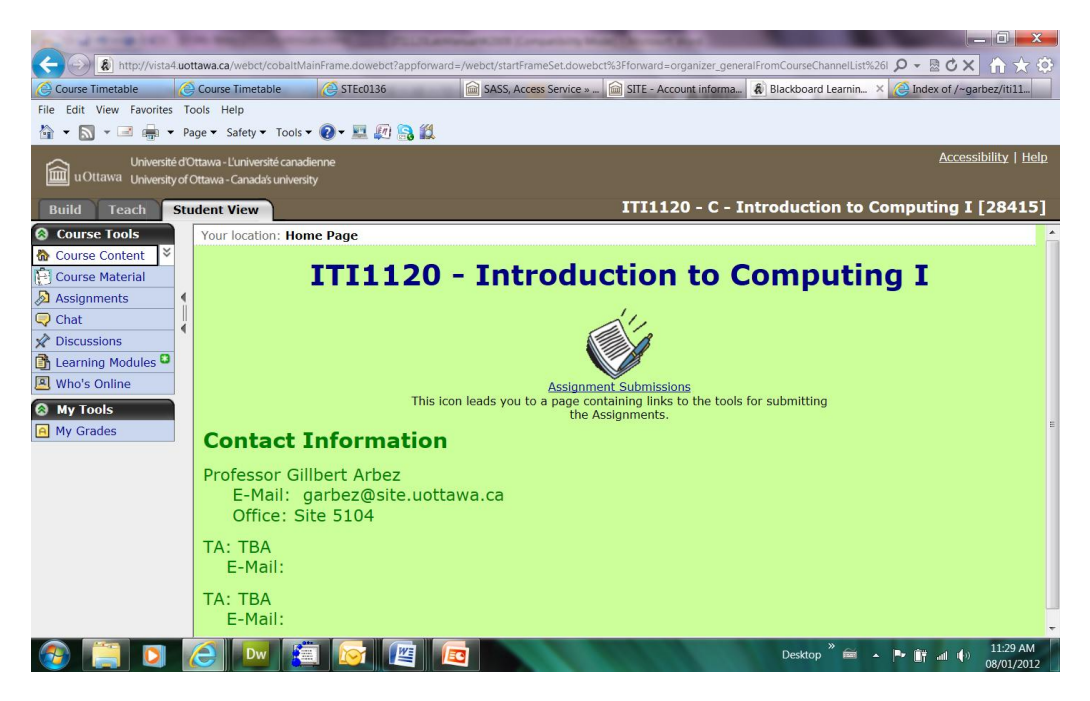

Figure 3 (it may vary as the term progresses).

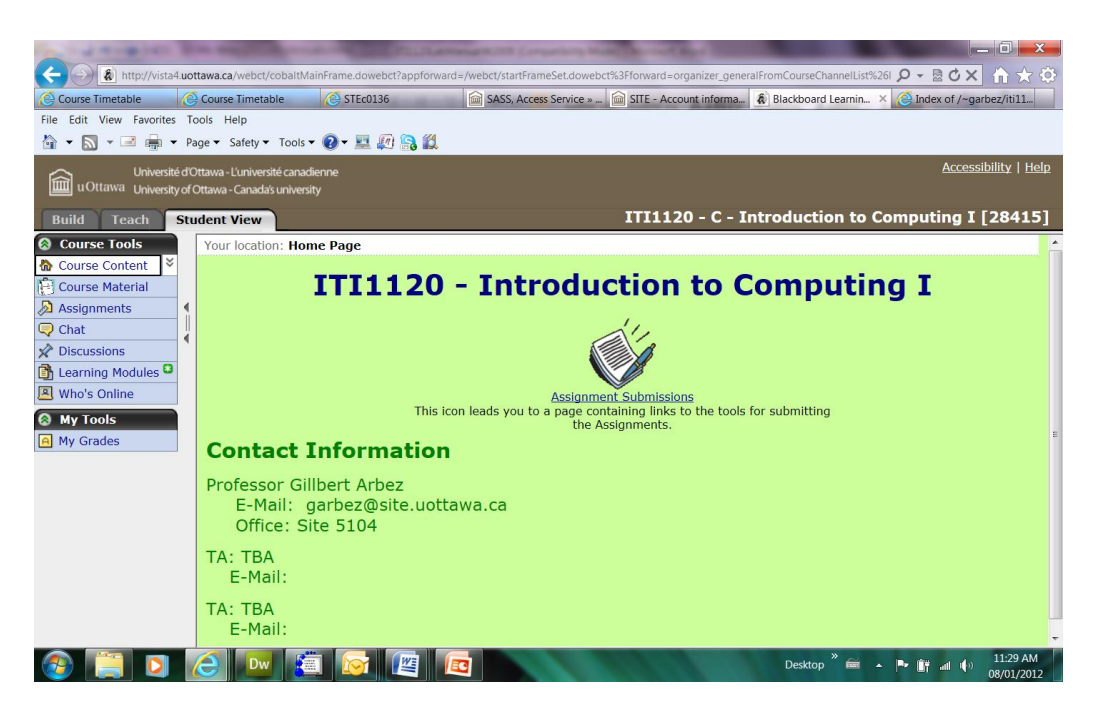

Figure 4: ITI 1120 Virtual Campus Home Page

The Course Material menu item will bring you to a WEB site where you can access the course notes (including the syllabus), the lab files, assignment solutions, etc. Save the link in your browser favourites list as it is possible to access the WEB site without login into Virtual Campus.

Announcements in the WEB site, provides a page where announcements shall be posted. Please consult it regularly.

The "Discussions" forum is essentially a bulletin board where you can post messages for everyone in the course to read. All students, all teaching assistants, and the professor will be able to read any message that is posted. The professor reserves the right to delete any inappropriate messages posted to the forum; keep in mind that your name will be posted along with the message. The discussion forum is the preferred way to ask questions about the course. If you have a question, it is likely that someone else may be wondering about the same question. If you post the question, everyone can benefit from the answer.

The "My Grades" tool lets you see how you are doing in the course. Assignment, midterm, and final exam grades will be available here.

An important component of the virtual campus is the on-line assignment submission and return system. Assignment descriptions will be made available on-line only; they will not be printed on paper. Submissions of the assignments shall be done using an Assignments tool (accessed via the "Assignments" menu or icon – see Figure 4).

# How to submit assignments

It is very important to read this section, as marks will be deducted if the procedures described here are not followed.

- All assignments must be submitted electronically using your virtual campus account.
- Don't wait until the very last second to submit your assignment; processing may be slow near deadlines.

All the files for one assignment must be placed in a folder named, aX\_studentId, for example, student 0618234 submitting assignment 4 would put all assignment files in a folder named a4\_0618234. The folder must contain no files except those related to the assignment. If you are working as a team, choose only one member of your team to submit the assignment, and use the student number of that person for the folder name.

Please ensure that you use this naming convention, as the teaching assistants will have files from many students and multiple assignments downloaded to their computers. We want to ensure that each assignment submission has a unique name and avoid problems with duplicate file names.

For each question on the assignment the folder should contain:

- A Microsoft Word file (.doc or .docx) file or Rich Text Format (.rtf) file. If you are working on a machine that does not have Microsoft Word installed, you can use the "Wordpad" program that comes with Windows to create an .rtf file.
  - For questions that do not involve programming (e.g. software models and diagrams), this file will contain the answer to the question. In this case, this is the only file that is necessary.
  - For questions that involve programming, this file will be used for the teaching assistant to give comments about your code. Create the .doc/.docx or .rtf file as follows:
    - Set the font to be "Courier new" and the font size to be 10.
    - Select all text in the . java file. Copy it and paste it to the Word or RTF file.
- Java source code files (.java)
  - It is only necessary to include code from .java files that you have created, or modified from the original version posted with the assignment. Files with Java code that were posted with the assignment but were not modified by you can be omitted.
- Class files (.class) compiled from the .java files.

- The names of the file containing the main method must indicate the assignment and question numbers: for example, if question 2 on assignment 4 requires submitting a program, you should have 3 files for that question named A4Q2.doc, A4Q2.java, and A4Q2.class.
- If the program requires more than one Java class, additional .java and .class files should be included. For example, if question 2 on assignment 4 also uses a class that you have created called Hello, submit the files Hello.java, Hello.class, and Hello.doc. Classes without main methods do not have to follow the AxQy convention.

Create a .zip file containing the contents of the entire folder. To "zip" a collection of files is to do the two following operations:

- Compress each file so that it uses the minimum amount of space.
- Put all of the compressed files inside of one file, so that everything is in one file in a way that the original folders can be recreated.

In Windows, this operation is called "Send to compressed folder". There are also many file compression programs available (see warning below). For example, "Ultimate Zip" is installed on EECS lab computers.

Your assignment submission file should be named aX\_StudentId.zip, where aX\_StudentID was the name of the original directory. For example, student 0618234 submitting assignment 4 should create a zip file with the name a4\_0618234.zip

To do this using one of the EECS lab computers, go to the parent folder of aX\_StudentID and click the right mouse button on the icon of the folder aX\_StudentID. Select "Add to aX\_StudentID.zip". This will create the zip file, which is a single file that contains compressed versions of your original files.

- Submit the zip file via the virtual campus assignment submission system (click here to go to the Virtual Campus)
- Assignments that do not conform to the above procedure will not be graded.

**WARNING**: Some file compression programs produce files in "RAR" format. This is **NOT** the same format as the ZIP format. The EECS labs do not have a program that can read .rar files. If you use a file compression program on your computer instead of the default "Send to compressed folder" from Windows, check very carefully that it produces .zip files. If you submit a .rar file, and the teaching assistant cannot read the file, you will get zero for the assignment.

To submit the assignment to Virtual campus use the following instructions:

- 1. You shall submit the assignment zip file to Virtual Campus. As already mentioned, do not wait until the last minute to submit your files give yourself 30 to 60 minutes before the deadline to complete the submission of your work. See Virtual Campus Assignment tools for due dates and times. To submit your assignment zip file use the following steps:
  - a. Login to the Virtual Campus for the course.
  - b. Go to the assignments area by clicking the "Assignments" item in the left hand menu.
  - c. Click on the title for submitting the corresponding assignment (Example Assignment1 etc.). The "Edit Submission" dialogue shall appear. This dialogue is used to prepare the submission.
  - d. Upload the zip file by:
    - i. Clicking on "Add Attachments" button to open another dialogue that contains a "My Computer" icon in the upper left hand corner.
    - ii. Click on the "My Computer" icon. Use the dialog to select the zip file to be uploaded.
    - iii. When you have selected zip file, click on OK to load the file. This will close the "Get Files" dialog and return you to the "Edit Submissions" dialog where you can see the name of the file that has been uploaded.
    - iv. You can also provide comments in this view. You can also overwrite the files uploaded by repeating the process. You can also delete the file by clicking on the icon that appears on the end of the file name.
    - v. Your files have **NOT** yet been submitted. The files are only located in an INBOX.
  - e. To SUBMIT the files,
    - i. Click on the "Submit" button at the bottom of the "Edit Submission" dialog.
    - ii. The files have now been submitted and can be retrieved to be marked by a TA.
    - iii. Check that the files have been submitted by clicking on the "Submitted" tab when navigating using the "Assignments" menu item. The title of the submitted report should appear in the list of the "Submitted" assignments.
  - f. Before the assignment deadline you may retrieve your submission to update the files by:
    - i. Open the "Assignment Submission" dialog by selecting the "Assignments" item in the left hand menu, clicking on the "Submitted" tab, and clicking on the title of the submitted assignment.
    - ii. At the top of the dialogue to the right you will see a message something like "Status: Submitted on August 30, 2007 07:15 (Attempt #1) <sup>(1)</sup>. Click on the icon at the end of the message to retrieve the submission and place it back into your inbox. It will also open the "Edit Submission" dialog.
    - iii. From the "Edit Submission" dialog you can modify the submission (remove the files, upload new files, etc.). You must click on the "Submit" button to resubmit your files again. DO NOT FORGET THIS LAST STEP.
  - g. After being marked, the TA shall post in Virtual Campus your Word file containing comments and marking. Files provided from the teaching assistant will use the Microsoft Word reviewing features to provide feedback, as shown in

Figure 4. When viewing the files, be sure that you have the "Markup" feature turned on in Microsoft Word. The text in Figure 4 describes how to do this. Your grade will also be posted and can be reviewed using the "My Grades" tool. You can retrieve the Word file posted by the TA using the following instructions:

- i. Open the "Assignment Submission" dialog by either (a) clicking on the "Software Reports" icon and clicking on the title of the graded report or (b) select the "Assignments" item in the left hand menu, clicking on the "Graded" tab, and clicking on the title of the graded report.
- ii. The "Assignment Submission" dialog will contain grading information.
- iii. Under the section with the title "Submission", click on the file submitted by the TA for downloading (the name of the file should indicate that it is a commented file).

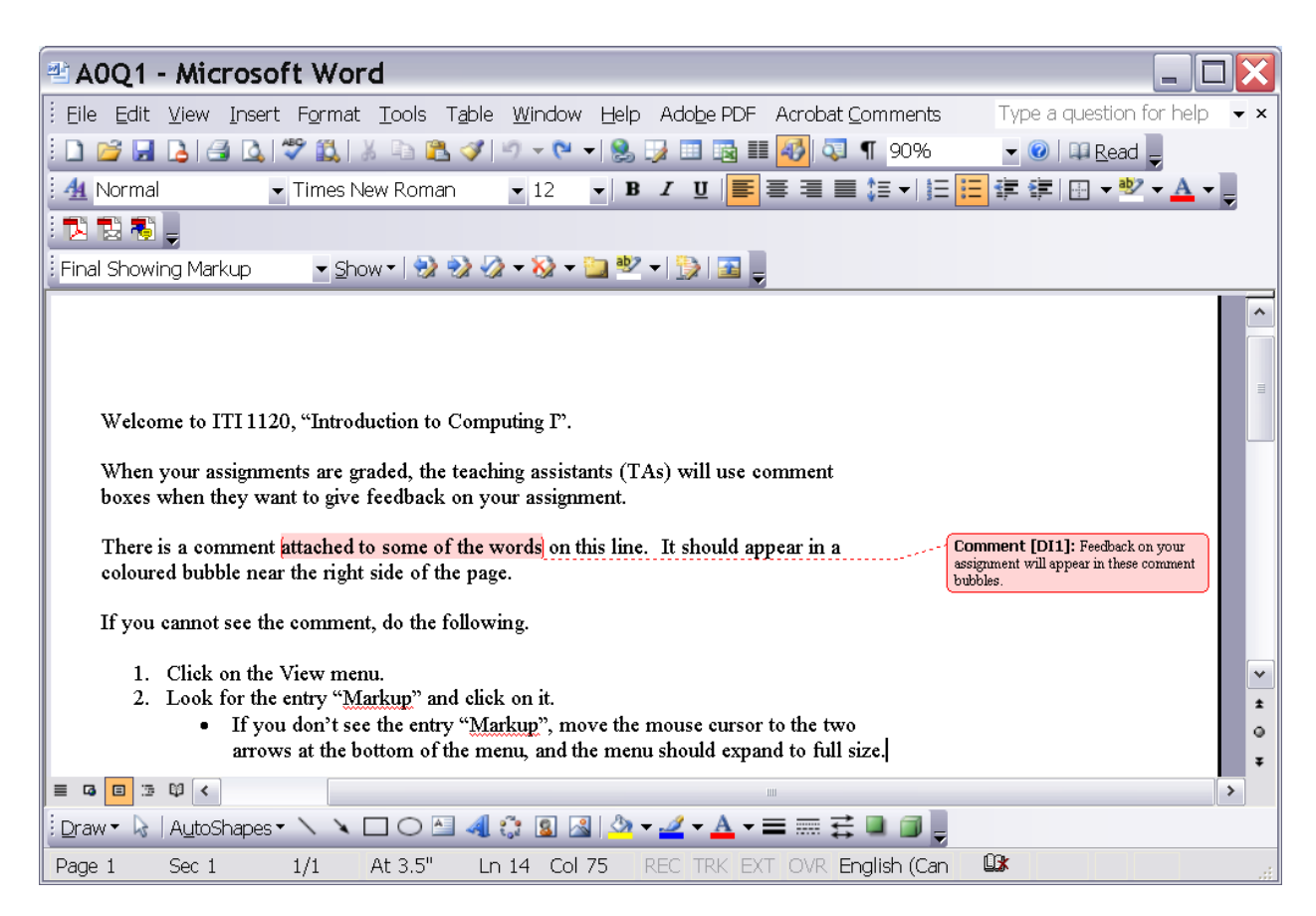

Figure 5: Sample of assignment feedback

#### Identification

The following information must be included at the start of every .doc file and as comments at the start of every .java file. Every program should also print this information as the first part of the output.

- Course: IT1 1120
- Assignment number
- Question number
- For each team member:
  - Family name, Given name
  - Student number
  - Section: A or B

# **Programming Standards**

In industry, coding conventions help to reduce errors during program maintenance; in most cases, it will be someone else who has to understand the program well enough to change it without causing new problems. Many companies also have mandatory code inspections for quality control, where you are not allowed to contribute program code to a software product until it has been read out loud by someone else in a meeting attended by several software developers. Using standard coding conventions helps make your programs easier to understand by others (especially teaching assistants!).

For ITI 1120, approximately 10% of the grade for each assignment will be for following the course programming standards, and marks will be deducted for violations.

It is recommended to follow the general form of the Java code conventions at: <u>http://java.sun.com/docs/codeconv/html/CodeConvTOC.doc.html</u> The above web site is very detailed, and includes many parts of Java that are beyond the scope of ITI 1120.

In addition, for ITI 1120 the following standards **MUST** be respected:

## Input / Output

• Output should be nicely spaced and easy to understand. In particular, it should be easy to understand the output WITHOUT looking at the program listing. This means that for every value in your output you must print a short message explaining the meaning of the value.

• Before your program requests input values from the user, it must print a prompt describing what the user is required to enter.

#### Variables

- Identifiers should be as meaningful as possible. Follow the standard uppercase/lower-case conventions for Java programs.
  - Method names and variables usually start with a lower case letter and then any additional words that are part of the name are capitalized. There are no spaces or underscores between words. The first word of a method name is often a verb.
    - Examples: calculateStudentGrade( ), aNumber
  - Class names should start with an upper case letter. Class names are generally a noun.
    - Examples: Student, Course
- Only declare variables that are actually used.
- Do not use the same variable for different purposes.
- Every variable should have a comment describing its purpose. Be brief. This is called a data dictionary it should be placed at the beginning of every method, either before or beside the declarations.
- Do not use "global" variables. All values needed by a method must be passed into it as parameters and all values it produces or modifies must be returned as results or passed through parameters.

#### **Program Structure**

- Good structure is very important. Decompose your algorithms/methods into meaningful sub-algorithms/methods whenever this improves clarity.
- Each method (including "main") should be preceded by comments describing its purpose and the algorithm it uses (if the algorithm is very simple, it need not be described). These descriptions should be brief.
- Your program must be indented in a systematic way that reflects the nesting of its statements.
- The following are some exceptions to the coding conventions at Sun's web site:
  - Branch statements must always follow the following form namely, the braces must always be present and formatted as shown even when the Java language

specification allows them to be omitted. Multiple if {} else if {} else {} statements should not be used. The else clause may be omitted.

```
if ( condition )
{
    // the true part
}
else
{
    // the false part
}
```

• If either part requires no action, it should be as follows:

```
{
  ; // do nothing
}
```

• Loops must follow one of the two forms – namely the braces must always be present and formatted as shown even when the Java language specification allows them to be omitted.

```
while ( condition )
{
    // the loop body
}
(or)
do
{
    // the loop body
} while ( condition );
(or)
for ( initialization; condition; increment )
{
    // the loop body
}
```

• The following should not be used:

```
switch
break
+=, -=. *=, /=
condition ? trueClause : falseClause
```

• Increment and decrement operators can only be used in the following forms

```
aVariable++; // no other code on this line
aVariable--; // no other code on this line
for ( initialization; condition; loopIndex++ )
```

#### Restrictions

- Everything you submit (files and programs) must compile and run using the Java Development Kit (JDK) version on PCs in the EECS labs. "It works on my own computer," is not a valid excuse if there are compatibility problems with your program.
- You may only use features and library methods of Java that have been presented in class or labs at the time an assignment is due. For example, you may not use Java's arrays before they are covered.

# The Java SDK (Software Development Kit)

The Java system used in the labs for ITI 1220 is the Java 2 Platform Standard Edition (J2SE). To create programs, you will need to get the Java Development Kit (JDK). The documentation is available on-line, but if you want to view the documentation off-line, it can also be downloaded. There is no charge for the use of this software or documentation.

If you work on your own computer, be sure that your programs will run on the machines in STE 0110 / 0130 / 0131 / 2052 / 2060. The teaching assistants will be running your assignments in one of those labs, and you are responsible to ensure that your program works in that environment.

You should be aware that there is some confusion with the version numbers and terminology of Java installations. When going from the previous Java version 1.4.2 to the "next" version, the new version has been identified as both 5.0 and 1.5.0. The current version of Java is 7.0 (also 1.7.0) This page will use 7.0 as the version number. Also, the terms SDK (Software Development Kit) and JDK (Java Development Kit) have been used interchangeably; at present, the current preferred term is JDK.

The most recent JDK version available on line is 7.0 update 2. The JDK download file is about 85 Megabytes in size; a high-speed connection is highly recommended to download the file.

- Installation instructions. (PLEASE READ)
- Go to the Java Software Development Kit download page.
  - On that page, scroll to Java SE Development Kit (JDK) 7 Update 2, and click on the download button to the right.

The download file is a self-installing executable (.exe) file. If your system will automatically execute such files, most of the work will happen automatically. If your system does not automatically execute downloaded files, you will have to follow the complete procedure described in the installation instructions. In either case, read the instructions and follow step 5 carefully so that your system is set up to compile programs easily. If you can type javac or java at a command line prompt and a list of options is given, you have installed everything correctly. If you get a message similar to "javac is not recognized as a command (etc.)", then the installation is not complete, and you should check if step 5 of the installation instructions was done correctly.

#### Java JDK documentation

There are two types of documentation: the Application Programmer's Interface (API), and technical documentation about the JDK. The Application Programmer's Interface is the documentation you will most likely use: it has descriptions of all the pre-defined classes and methods that come with Java. Both types of documentation are available on line. **Unless** you expect to be working off-line frequently (for example, on a portable computer), **downloading the documentation is not necessary**.

- <u>View the Application Programmer's Interface (API) documentation for version</u> 7.0.
- <u>View the complete JDK documentation.</u>

To **download** both sets of documentation, click <u>here</u> to go to the Java Development Kit download page. On that page, scroll to **J2SE 7.0 Documentation** (under Additional Resources). Click on "download". The download file is about 60 Megabytes in size, and you will need an additional 165 Megabytes of disk space. Click <u>here</u> for complete download and installation instructions.

# The Dr. Java Environment

The Dr. Java environment is an "integrated development environment" (IDE) that will be used for the ITI 1120 course. Dr. Java is available in the EECS labs, and you can also download your own copy for free from <u>http://www.drjava.org</u>. Dr. Java has been developed at Rice University to help students who are new to programming.

[Note that you can use any method that you wish to enter and compile programs. However, the teaching assistants will be able to give you help on using Dr. Java. If you use another IDE, you are on your own to learn how it works.]

If you start up Dr. Java, you will see a screen similar to **Error! Reference source not found.**, for the latest stable version (that is probably the one installed in the lab).

You may not see the line numbers; if you want to turn them on, click on the Edit menu and select "Preferences". In the categories area, click on "Display Options" and then check the "Show all line numbers" box.

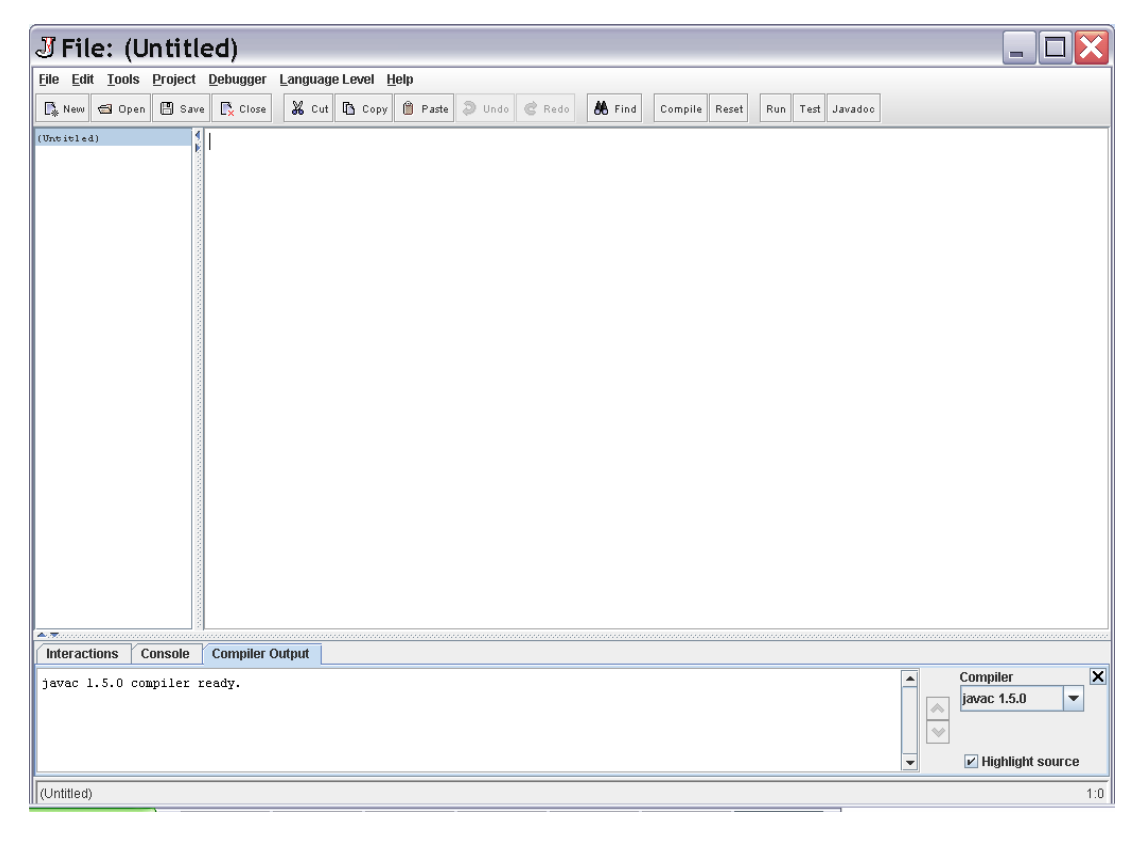

Figure 6: Dr. Java window (latest stable version)

The main screen area is partitioned into three parts. The upper right area is an editing area where you type in Java code. Dr. Java will help with Java code entry in the following ways:

- Java keywords, comments, and strings will be highlighted in various colours.
- Code will be indented properly.
- If there are problems compiling, the line with the problem will be highlighted.

The area on the left is a list of files that you are currently editing. In **Error! Reference source not found.**, (Untitled) appears in this area because there is no file associated with the empty editing window. You can edit several files at once, and click on a file name in the list to move between files.

The area at the bottom has three views indicated by the "tabs": Interactions, Console, and Compiler Output. Currently, the "Interactions" view is selected, and you can move from one view to the other by clicking on a tab. Sometimes, Dr. Java will change the view automatically when it is appropriate. When you compile a program, the output from the compiler will appear in the "Compiler Output" view. The "Console" is the area for text-based input and output for a Java program, and this is where you will see the results of running your program.

It is a tradition among programmers that when learning a new language that the first program you write will print "Hello, world!" In Java, the following program will print this message to the console:

```
public class Hello
{
    public static void main( String[] args )
    {
        System.out.println( "Hello, world!" );
    }
}
```

Be very careful to type this exactly as shown, including the semicolon on the line with the message to print. By entering the above, you have created a "class" called Hello. Java programs always consist of one or more classes.

You are now ready to save the file. Note that a \* has appeared after (untitled) to indicate that there are changes that have not been saved. Click on the "Save" button to save your file. You can choose any folder you wish. Notice that in the "File name:" and "Files of type:" areas, Dr. Java has filled in "Hello" – the name of the class – and Java source files. This means that the proposed name of your file is Hello.java; it is important for Java that the name of the file ends in .java to indicate Java source code, and it is also very important that the name of the file matches the name of the class inside the file. Therefore, you should accept the proposed names by clicking Save.

Note that (untitled) \* in the left area has changed to Hello.java, and the \* has been removed to indicate that there are no unsaved changes. The complete folder path of the file also appears at the bottom of the screen.

The buttons in the Dr. Java window related to operations with code are the "Compile", "Run", "Test", and "Javadoc". A Java program must be compiled before it can be run. The compiler checks that your program obeys the rules of the Java language, and then translates the code into a format that the machine can understand. Clicking the "Compile" button will compile the current file. Output from the compiler will appear in the lower area. If everything was okay, you will see the message "Last compilation completed successfully" in the compiler output view.

To run a program in Dr. Java, you can use the "Run" button from the left corner of the screen. To run a program from a console window, you could have typed java Hello, where java is the command to run a Java .class file. This command has appeared in the Interactions window as a result of selecting to run the method from the menu. Some people prefer to use menus, while others prefer to type commands.

Beneath the command is the output from your program. We have successfully printed "Hello, world!" If you want to see a view of the program output without the interaction commands, click on the Console tab.

When there is a compile error, you may see something like **Error! Reference source not found.**6 (the figure shows an older version of Dr. Java):

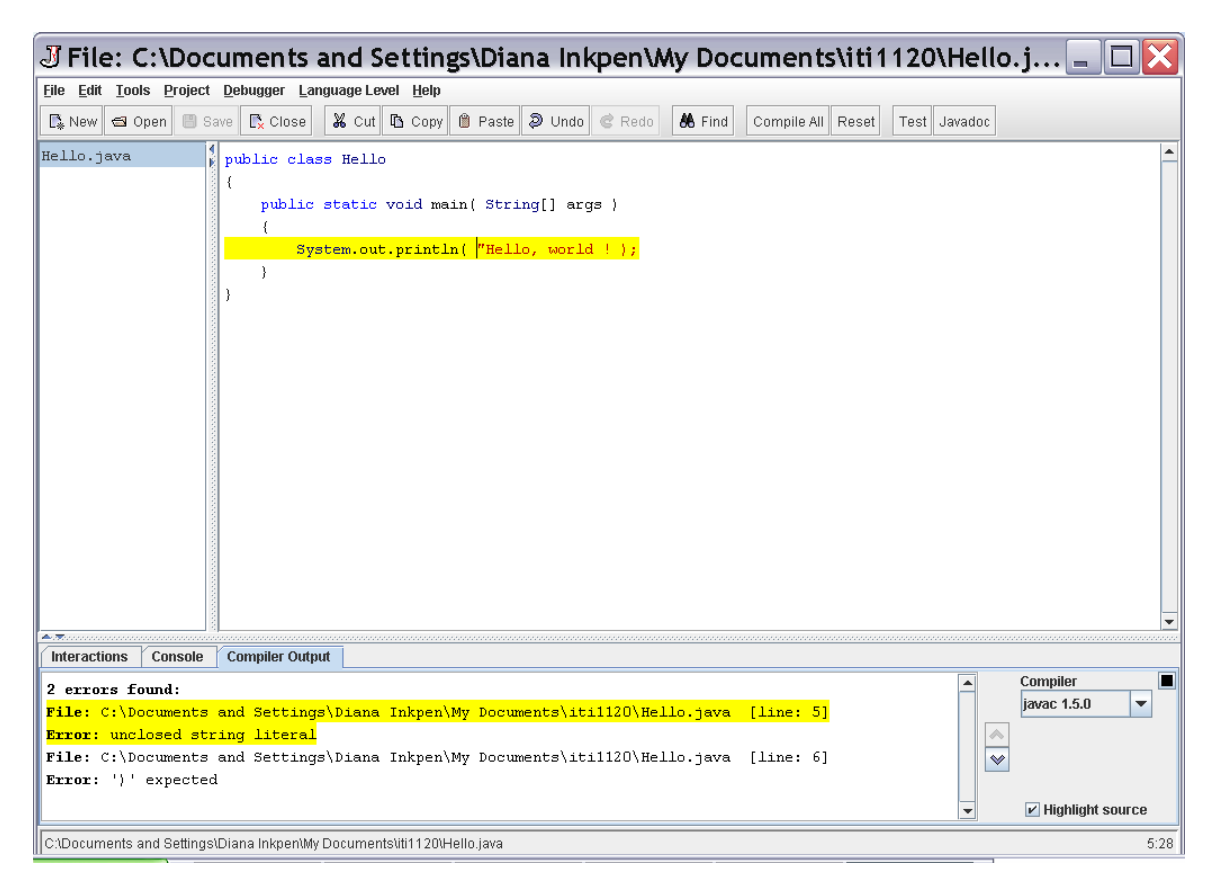

Figure 7: Result when there is a compile error

In this case, the closing " has been omitted in the println( ) statement.

For each problem, the compiler message indicates the file and line number of the problem, followed by a message of what the compiler believes is the problem. For the first problem, both the message and the corresponding line in the file are highlighted in yellow. If you click on the second problem in the compiler output window, the highlighting will move to the location of that problem, as shown in Figure 7.

The message **unclosed string literal** means that the compiler could not find the closing double-quote character to indicate the end of what to print on the screen.

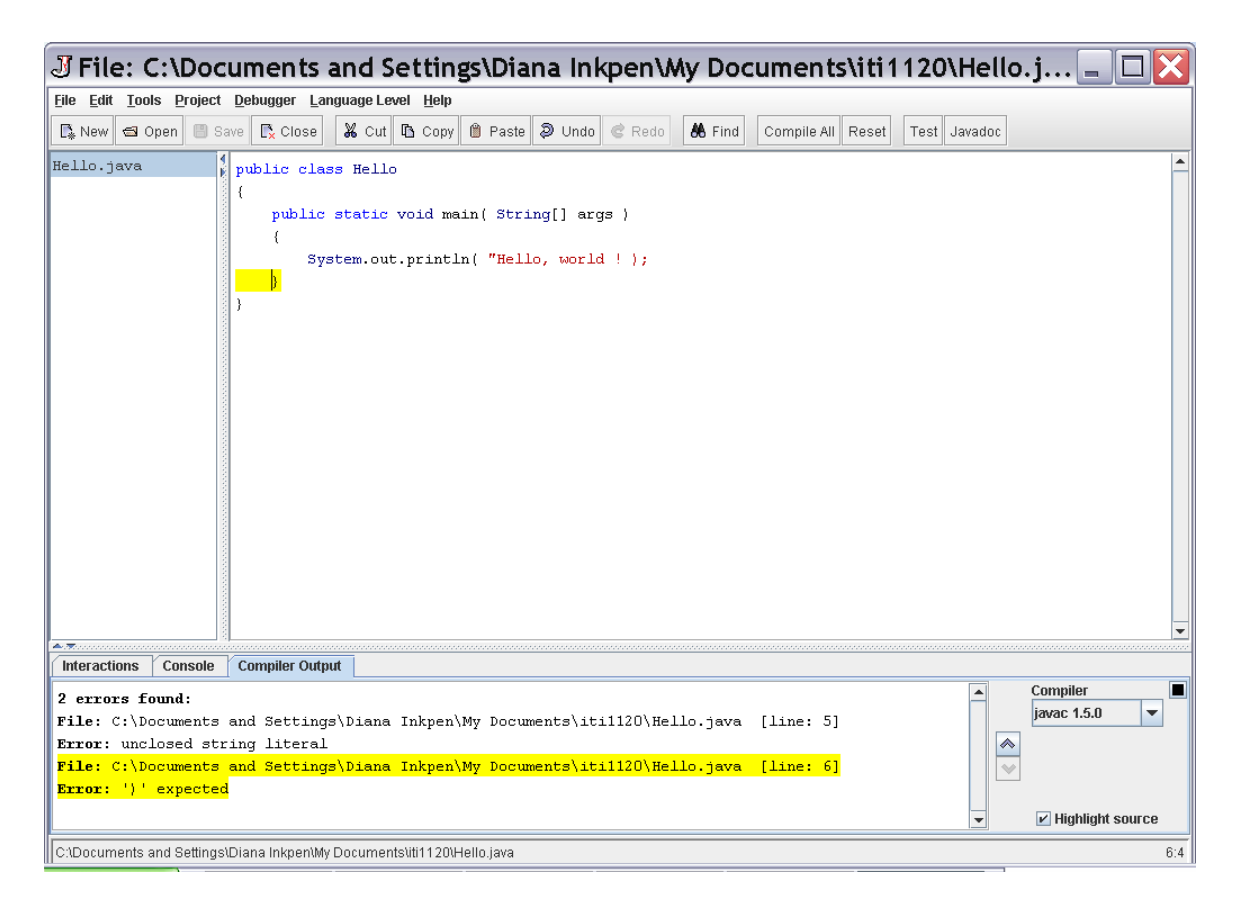

Figure 8: Locating errors

The second error message, ') ' **expected** is related to the same problem, and can be confusing because the ) is actually present in the program. If you look carefully at Figure 6 and Figure 7, you may notice that the characters ) and ; are coloured in red, and this means that the compiler is assuming that these characters are part of what is included in the message to be printed on the screen. It is only after the compiler reaches the end of the line that it realizes that the " is missing. Now, the compiler wants to match the ) character for the println( ) statement, but the next character is a brace on the following line and the compiler reports an error at that point.

In fact, restoring the " will eliminate both error messages.

As you can see, interpreting compiler messages can be tricky and this is one of the things you will have to learn in the course. Sometimes, as in the case we have seen here, several compiler messages can result from just one problem in the code. In other cases, after fixing one compiler problem, more problems that were obscured by the first problem can appear during the next compile. If the messages from the compiler do not appear to make any sense, it helps to remember that the compiler reads one character of your program at a time in the forward direction, and will not back up. The compiler can only print a message when it is sure there is a problem, and that is why it cannot tell that the ) was not meant to be part of the message to be printed.

# Installing Microsoft Visio from University of Ottawa Website:

Please follow the following steps to download Microsoft Visio Professional Edition (2002 or 2007):

• Go to the Microsoft Dream Spark Premium Website: The following WEB page contains the link to the instructions on accessing this web site:

http://www.site.uottawa.ca/local/labinfo/index.shtml

• Use the Login link to log into the Microsoft Dream Spark Premium Website using your infoweb account information. Your user name is your uottawa email (or example: mbar123@uottawa.ca). If you have any problem accessing this facility, please contact engineering support at:

support@genie.uottawa.ca

• Once you are logged in, you will see a list of software that you have downloaded before. Click the Software button (at the top left of the screen) to display the list of available Software. From this list, choose Microsoft Visio.

Here are the steps of the installation process:

1. Login page:

|                               | Home   Your Account   Help<br>Sign In   English   🛃 |
|-------------------------------|-----------------------------------------------------|
| DREAM                         | today. Create tomorrow.                             |
|                               | Microsoft DreamSpark                                |
| Product Search                | Q                                                   |
| DreamSpark Premium Mail Order |                                                     |
| Registered User Sign-In       |                                                     |
| Username*                     |                                                     |
| Password*                     |                                                     |
| Sign In                       |                                                     |
| Forgot your password?         |                                                     |

2. Login username and password

|                                                           |            |        |       |        | Sign   | In   English   🔛 |
|-----------------------------------------------------------|------------|--------|-------|--------|--------|------------------|
| DRE                                                       | AM         | today. | Creat | te tom | orrow. | $\ominus$        |
|                                                           |            |        |       |        | Micros | oft DreamSpark   |
| Product Search                                            |            |        |       |        |        | Q                |
| DreamSpark Premium                                        | Mail Order |        |       |        |        |                  |
| Registered User Sign-1<br>Username*<br>nam0123@uottawa.ca | [n         |        |       |        |        |                  |
|                                                           |            |        |       |        |        |                  |

3. When logged in, showing the list of software you can download:

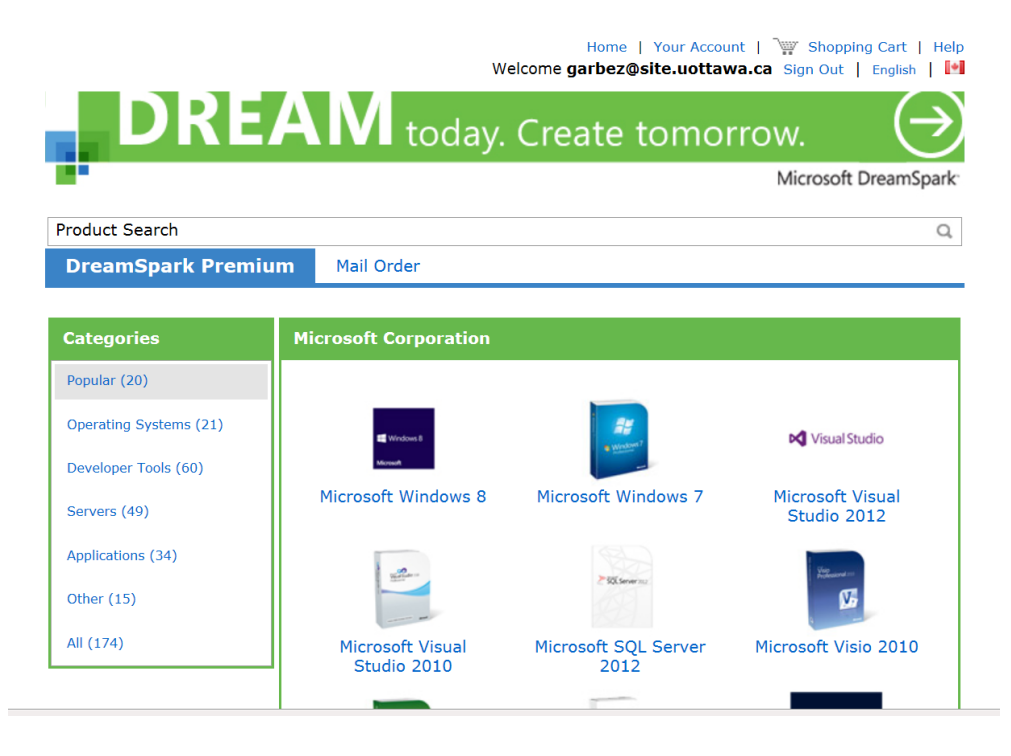

4. Choose "Visio Professional 2010" and then choose Add To Cart, then follow the software instructions. It is important to record the product key for installation of the software.

|                                                                                                    | Home   Your Account   W Shopping Cart   Help<br>Welcome garbez@site.uottawa.ca Sign Out   English |  |  |  |
|----------------------------------------------------------------------------------------------------|---------------------------------------------------------------------------------------------------|--|--|--|
| DREA                                                                                                    | N today. Create tomorrow.                                                                         |  |  |  |
|                                                                                                    | Microsoft DreamSpark                                                                              |  |  |  |
| Product Search                                                                                                    | Q                                                                                                 |  |  |  |
| DreamSpark Premium                                                                                                    | Mail Order                                                                                        |  |  |  |
|                                                                                                    |                                                                                                   |  |  |  |
| Microsoft Visio Professional                                                                                                    | 2010                                                                                              |  |  |  |
| Dynamic, data-driven diagrams with real-time web-sharing<br>Bring your diagrams to life with dynamic, data-driven visuals that are connected to real-time<br>data and can be easily shared online with anyone. |                                                                                                   |  |  |  |
| English French                                                                                                    |                                                                                                   |  |  |  |
| Download                                                                                                    |                                                                                                   |  |  |  |
| Microsoft Visio Professional<br>(English) - DreamSpark                                                                                                    | 2010 with Service Pack 1 32/64-bit Free                                                           |  |  |  |
| Available to: Students/Faculty/Sta                                                                                                    | Guantity: 1                                                                                       |  |  |  |
|                                                                                                    |                                                                                                   |  |  |  |